# 信息中心用户指南

接收有关账户服务和交易状态的重要通知

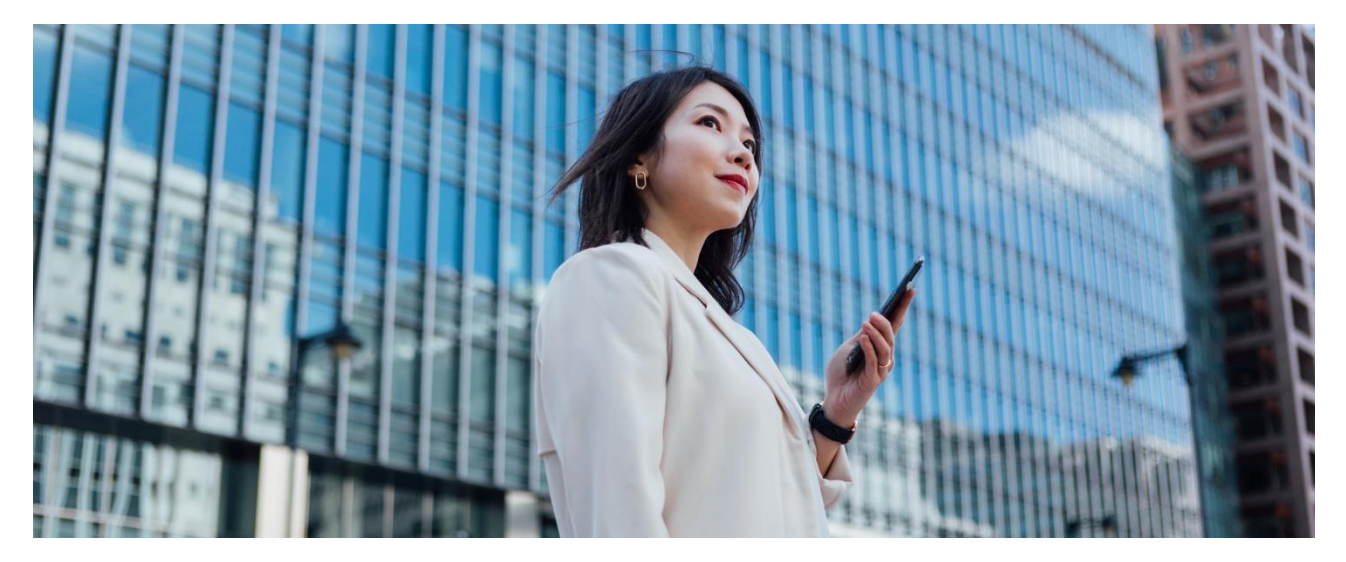

位于汇丰商务"网上理财"内的信息中心为你提供紧贴业务需要的个人化提示服务,让不论主要或普通使用者都能简单、轻松地透过自选途径接收各种不同的讯息。请按照以下步骤免费登记各种通知服务。

|   | 11年        |   |                                       |                    |                      | ?                                                                                                    | Ļ         | Ê                | Ø       | HSBC 🗸<br>上一次登录: 2024年09月06日 10:56:42 (香港时间)                       |
|---|------------|---|---------------------------------------|--------------------|----------------------|----------------------------------------------------------------------------------------------------|-----------|------------------|---------|--------------------------------------------------------------------|
| ٠ | 我的HSBC     | × |                                       |                    |                      |                                                                                                    |           |                  |         |                                                                    |
| • | 电子结单及电子递知书 | T | ● 由 2023 年 6 月 3 日起,主張 讯。             | 要使用者将无法在商务"网上理!    | 材"上的"外币转存服务"页面设定     | 新的外币转存指示,详情请3                                                                                                    | E要使用者按]   | 页面顶部的"搭          | 铃"按钮,以图 | 皇间相关资 应应                                                           |
|   | 現金管理授权     | ~ | 请注意,在"外币兑换">"设」                       | 立外汇限价描示"页面中设立新分    | h汇指示则不受影响。           |                                                                                                    |           |                  |         |                                                                    |
| _ | 信息 ·       | ~ |                                       |                    |                      |                                                                                                    |           |                  |         |                                                                    |
|   | 信息中心       |   | 快速连结                                  |                    |                      |                                                                                                    |           |                  | D       | 四 资料                                                               |
| ு | 账户管理       | ~ | 日本語言                                  | ●2<br>付款第三方张户/自动转张 | ●<br>新約丁美咲户時咲        | <ul> <li>①</li> <li>⑦</li> <li>⑦</li> <li>⑦</li> <li>⑦</li> <li>⑦</li> <li>⑦</li> <li>⑦</li> <li>⑦</li> <li>⑦</li> <li>⑦</li> <li>⑦</li> <li>⑦</li> <li>⑦</li> <li>⑦</li> <li>0</li> <li>10</li> <li>10</li> <li></li></ul> |           | <b>〕</b><br>新知名录 |         | <b>社</b> 字(注声)                                                     |
| ₽ | 活动纪录       |   |                                       |                    | SARSYET ARY TO AR    |                                                                                                    |           | / El w/ Pu / A   |         | 四家仇惠!                                                              |
| Ł |            |   | 账户总览<br>HSBC AMH CMB DI               | BB TEST ACCOUN     | ⊺1∽                  |                                                                                                    |           |                  |         | 交易折扣                                                               |
|   |            |   | 账户                                    |                    | 上次更新于 15:02 <b>〇</b> |                                                                                                    |           | 结                | ≷ (?)   | 9折                                                                 |
|   |            |   | GMT IOC ON<br>023-092091-838 - 南业综合账/ | ±                  |                      |                                                                                                    | HKD 港元    | 13,101.          | 36      | 續即登记享用外汇兑换汇率9折优惠(                                                  |
|   |            |   | 港元储蓄<br>023-092091-838 - 南业综合港元       | 储置                 |                      |                                                                                                    | нко 漫元 5, | 538.63           | >       | 确认讯意将于优惠成功启动后发送到你的讯息通知箱。此推广期为你收到<br>确认信意之日起计的90 个日历日。<br>希告款石细则价单。 |
|   |            |   | 港元往来<br>023-092091-838 - 南业综合港元       | 往来                 |                      |                                                                                                    | HKD 淮元 2, | 425.02           | >       | <b>登</b> 记                                                         |
|   |            |   | 澳元储蓄<br>023-092091-838 - 商业综合演开       | 信第                 |                      |                                                                                                    | AUD 澳元    | 20.45            | >       | < >                                                                |

请先登录商务"网上理财",前往"我的 HSBC",然后按"信息中心"。

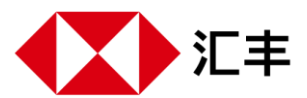

### 第一步 选择语言

你可以接收英文或繁体中文的通知。所有通知将以你所选的语言发送。我们已为你预置了英文语言,但你可随时返回此页面以选择繁体中文的通知。

### 第二步 选择接收安全提示的途径

安全提示是有关你在商务"网上理财"上提交的的指定交易和账户服务的通知,为安全理由,你必须接收这些通 知。例如:

- ◆ 设定指定受款人
- ◆ 向第三方付款
- ◆ 提交自动转账指示
- ◆ 处理自动转账指示

◆ "转数快"账户绑定服务(包括修改或取消)◆ 修改联络资料

◆ 发出电子支票

◆ 修改收取安全提示通知途径

◆ 设定交易限额

为保障你的账户安全,你不能取消订阅安全提示,我们亦已为你预置以SMS短信接收安全提示,而SMS 短信会发送至你在商务"网上理财"登记的手机号码。如果你已<u>绑定商务"网上理财"账户和WeChat</u>,你可 以在"安全提示"选择"WeChat及SMS短信",同时通过WeChat及SMS短信接收通知。

| 商务"网      | 上理财"   新 汇丰机汇     |   |                              | 需要幫助?                                                  |              |    |                       | Eng 🕱   登出                   |
|-----------|-------------------|---|------------------------------|--------------------------------------------------------|--------------|----|-----------------------|------------------------------|
|           | ▶汇丰               |   |                              |                                                        | 0 🗸          |    | ①     上一交登录: 2024年09月 | HSBC<br>108日 10:56:42 (香港时间) |
| ۵         | 我的HSBC            | × | 信息偏好设定                       | 站动最初方式。以下设定只活用于由信息中心发出的番茄,了醛再多有关信息中心                   | 的送信          |    | 信息偏好设定                | ٢                            |
| <b>**</b> | 电子结单及电子通知书        |   | 10.5 212220000 2005 10000000 |                                                        |              |    | 账户通知                  | ^                            |
| 8         | 现金管理授权            | ~ | 信息语言                         | ☆オンズチ田王iMa∩hat)                                        |              |    | 电子结单发出通知              | 0                            |
|           | 信息                | ~ |                              | <ul> <li>         ● 繁体中文     </li> </ul>               | 1            |    | 账户透支 [新]              |                              |
| 6         | 信息中心              |   | 安全提示                         |                                                        |              |    | 港币支票被退回 [新]           |                              |
| 5         | 账户管理              | ~ | 这些提示是所需的,以确保你的则              | 长户安全。你可以随时掌握第三方转账等高风险活动或商务"网上理财"账户的变更                  |              |    | な黒通知                  | ^                            |
| R         | 申请及表格进度查询<br>活动纪录 |   | 清选择你的接收方式                    | ● SMS短信<br>● WaChet IF SMS短信                           | 2            |    | 入账                    |                              |
| <b>a</b>  | 服务平台记录            |   | ヘムル増テ                        |                                                        |              |    | 汇出款项 [新]              | •                            |
| τ         |                   |   | 你可选择是否以指定渠道收取和吸              | K户活动 (例如入账画知) 及优惠有关的提示信息,并随时更改设定。你也可在完                 | 1成偏好设定后,于本页面 | 祐方 | 投资指令执行结果              |                              |
| -         |                   |   | 远半时间相定父易龙小叶袋。<br>启用提示        | <ul> <li>是 〇 否</li> </ul>                              |              |    |                       |                              |
|           |                   |   | 请选择你的接收方式                    | SMS短信                                                  |              |    |                       |                              |
| ۲         |                   |   |                              | <ul> <li>○ <sup>1</sup> 元□□</li> <li>● 移动推送</li> </ul> |              |    |                       |                              |
|           |                   |   |                              | O WeChat                                               |              |    |                       |                              |
|           |                   |   | 管理你的联系信息                     |                                                        | Ø            | 更改 |                       |                              |
|           |                   |   | 为确保你销送续及时地收到户口清              | 后动和交易状态的重要通知,请定期更新你的联络信息。                              |              |    |                       |                              |
|           |                   |   | 手机号码                         | *********                                              |              |    |                       |                              |
|           |                   |   | 电邮地址                         | ********                                               |              |    |                       |                              |
|           |                   |   | 移动推送設置 ?                     | *****                                                  |              |    |                       |                              |
|           |                   |   | WeChat (?)                   | 已规定汇丰香港商业理财WeChat官方帐号                                  |              |    |                       |                              |
|           |                   |   |                              |                                                        |              | _  |                       |                              |
|           |                   |   |                              |                                                        | 儲            | 存  |                       |                              |

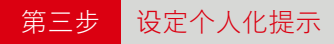

外)。

个人化提示让你可根据业务需要,随时订阅、取消订阅和重新订阅各种个人化提示,并修改所选语言及接收途径。

选择"是"以启用个人化提示。如果在此选择"否",即使订阅了个人化提示,你也将无法接收。

| 商务"网上理财"   新 汇丰机汇                                                                                                    |                                                                        | ···· 需要幫助?                                                                                                    |                                                                                                    | Eng 繁   登出                                                               |
|----------------------------------------------------------------------------------------------------|------------------------------------------------------------------------|----------------------------------------------------------------------------------------------------|----------------------------------------------------------------------------------------------------|--------------------------------------------------------------------------|
| ▲★★ 汇丰                                                                                                    |                                                                        | ي (٢                                                                                                    | ê Ø                                                                                                    | HSBC<br>上一次登录: 2024年09月06日 10:56:42 (香港时间)                               |
| ・     我的HSBC     ×       ・     电子结单及电子通知书       ・     現金管理授权     ✓       信息     ×       ・     信息中心       ・     账户管理     ✓ | 个人化提示<br>你可选择是否以指定渠道收取和账户活动<br>更改设定。你也可在完成偏好设定后,于<br>启用提示<br>请选择你的接收方式 | <ul> <li>(例如入账通知)及优惠</li> <li>本页面右方选单订阅指定</li> <li>● 是 否</li> <li>SMS短信</li> <li>电邮</li> <li>● 移动推送</li> <li>WeChat</li> </ul> | 有关的提示信息,并随<br>交易提示种关。<br>1                                                                                                    | ₽:                                                                       |
| 2 选择接收途:<br>T供选择的途径:                                                                                                    |                                                                        |                                                                                                    |                                                                                                    |                                                                          |
| 香港汇丰 Business Express                                                                                                    | 手机应用程序的手机推送                                                            |                                                                                                    |                                                                                                    | 电邮                                                                       |
| N服通知           回豊 JPY1已於2019-07           500-828XXX-XXXJPY           還有1個通知           你可在应用程序中查看过:                       | <sup>現在</sup><br>-02 00:51存入您的<br>SAV。<br>去 <b>90</b> 天内收到的通知。         |                                                                                                    | 証拠      正定     証拠     証拠     証拠     証拠     証拠     定部に当転     記録     正明     公開     記録     に引     記書     に引     記書     に引     記書     に引     記書     に引     記書     記書     記     記     記     記     記     記     記     記     記     記書     記書     記     記書     記書     記     記     記     記     記     記     記書     記書     記     記     記書     記書 | 肇新的款项已存入您的戶口。請參看以下詳情:<br>X-XXXHKDSAV<br>!:<br>0<br>52) 2748 8288 ≈       |
| WeC                                                                                                    | nat                                                                    |                                                                                                    | SN                                                                                                    | <b>//S</b> 短信                                                            |
|                                                                                                    | en 5<br>                                                               |                                                                                                    | <ul> <li>         ()         ()         ()</li></ul>                                                                                                    | CAD2, <u>987.85</u> 已<br>9-06-11 15:26 存<br>001-001XXX-<br>DSAV 。<br>11C |
| WeChat只提供繁体                                                                                                    | 中文信息通知。                                                                |                                                                                                    |                                                                                                    |                                                                          |
|                                                                                                    | 东冬"网上田时"五顶的                                                            | 与"经线"图标                                                                                                    | 本闷你的。                                                                                                    |                                                                          |

### 第四步 设定联系信息

管理你的联络信息让你可根据业务需要,随时检视阅并修改相关联络信息。

你可以检视各种接收途径的联络资料。 如果你已绑定商务「网上理财」户口和WeChat或启 动手机推送通知,也可以在这里检视。 商务"网上理财" | 新 汇丰机汇 ··· 需要幫助? Eng 繁 | 登出 HSBC 🗸 111 (111) Ĺ, Ô 上一次登录: 2024年09月06日 10:56:42 (香港时间) Þ × 我的HSBC 2 🖉 更改 管理你的联系信息 为确保你能继续及时地收到户口活动和交易状态的重要通知,请定期更新你的联络信息。 Ĩ 电子结单及电子通知书 手机号码 现金管理授权 × 电邮地址 \*\*\*\*\*\*\*\* 1 信息 V \*\*\*\*\*\*\*\*\* 移动推送設置 🕐 ò 信息中心 已绑定汇丰香港商业理财WeChat官方帐号 WeChat (?) 5 账户管理 × 申请及表格进度查询 ⊵ 储存 活动纪录

选择「更改」以更改你的移动电话号码及电邮地址

| 更新联系信息   |     | $\times$ |
|----------|-----|----------|
| 移动电话号码   |     |          |
| 现有移动电话号码 | *** |          |
| 新移动电话号码  | -   |          |
| 电邮地址     |     |          |
| 现有电邮地址   | *** |          |
| 新电邮地址    |     |          |
|          |     | _        |
| 取消       | 更新  |          |

请按照以下步骤选择香港汇丰 Business Express流动应用程序的"手机推送":

第一步

简单于App Store、Google Play或百度手机助手搜索"HSBC HK Business Express"下载程序,或你可于**www.business.hsbc.com.hk/BizExpress**下載APK安装档。

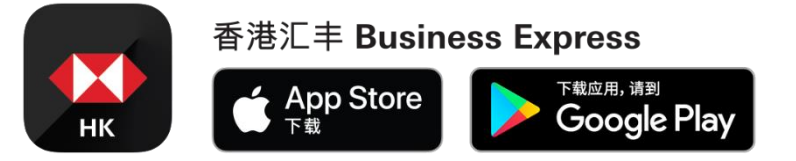

第二步 开启应用程序,前往"更多">"账户及提示管理">"提示管理"允许在你的流动装置接收推送通知。

### **第三步** 订阅个别个人化提示

#### 在页面右上方的选单,你可检视所有可供订阅的个人化提示。

| 商务"网 | 1上理财" 🥻 🥌 汇半机汇 |   |                           | 💴 需要幫助?                                           |                |      |    |    |                 | Eng of f 🗄 🎬                |
|------|----------------|---|---------------------------|---------------------------------------------------|----------------|------|----|----|-----------------|-----------------------------|
|      | ↓汇丰            |   |                           |                                                   | 0              | 4    | Ê  | ٥  | 上一來登录: 2024年09月 | HSBC<br>06日 10:56:42 (香港时间) |
| •    | 我的HSBC         | × | 信息偏好设定                    |                                                   | 144.54         |      |    | 信息 | 偏好设定            | ٢                           |
|      | 电子结单及电子通知节     |   | 10円管理接換はた一般が利益な弱大な形式      | 地方式,以下发走来运用于用信息中心发出的通机。 <u>了新超多有关信息中心的</u>        | <u>11718</u> . |      |    | 账户 | 通知              | ^                           |
| 8    | 现金管理授权         | ~ |                           | <ul> <li>         ・</li></ul>                     |                |      |    | Ę  | 子结单发出通知         | 0                           |
| *    | 信息             | ~ | 19173年14431월/프사트 III 667E | <ul> <li>         ·</li></ul>                     |                |      |    | Rà | 印透支 [新]         |                             |
| -    | 信息中心           |   | 安全提示                      |                                                   |                |      |    | 浦  | 師支票被退回 [新]      |                             |
| =    | 账户管理 由语及志格证度宣询 | ~ | 这些提示是所需的,以确保你的账户到         | 6全。你可以随时掌握第三方转账等高风险活动或商务"网上理财"账户的变更。              |                |      |    | 交易 | 通知              | ^                           |
| ⊭    | 活动纪录           |   | 请选择你的接收方式                 | <ul> <li>SMS短信</li> <li>WeChat 及 SMS短信</li> </ul> |                |      |    | ~  | 現氏              |                             |
| -    | 服务平台记录         |   | へん化提示                     |                                                   |                |      |    | )E | [出款)项 [新]       | ø                           |
| Ť    |                |   | 你可选择是否WeChat及SN编辑编版户消     | 舌动 (例如入账通知) 及优惠有关的提示信息,并随时更改设定。你也可在完成             | 编好设定后,         | 于本页面 | 右方 | 投资 | 指令执行结果          |                             |
| -    |                |   | 选举订阅措定交易现示种类。<br>启用提示     | ● 是 ○ 否                                           |                |      |    |    |                 |                             |
|      |                |   | 请选择你的接收方式                 | ○ SMS短信                                           |                |      |    |    |                 |                             |
|      |                |   |                           | <ul> <li>电廊</li> <li>移动描述</li> </ul>              |                |      |    |    |                 |                             |
|      |                |   |                           | O WeChat                                          |                |      |    |    |                 |                             |
|      |                |   | 管理你的联系信息                  |                                                   |                | 0    | 更改 |    |                 |                             |
|      |                |   | 为确保你能继续及时地收到户口活动和         | 1交易状态的重要通知,请定期更新你的联络信息。                           |                |      |    |    |                 |                             |
|      |                |   | 手机号码                      | ****                                              |                |      |    |    |                 |                             |
|      |                |   | 电邮地址                      | <b>光景光明宗宗宗法法法</b> 法                               |                |      |    |    |                 |                             |
|      |                |   | 移动推送設置 ⑦                  | ******                                            |                |      |    |    |                 |                             |
|      |                |   | WeChat ()                 | 已绑定汇丰香港商业理财WeChat官方帐号                             |                |      |    |    |                 |                             |
|      |                |   |                           |                                                   |                | _    | _  |    |                 |                             |
|      |                |   |                           |                                                   |                | 儲    | 存  |    |                 |                             |

点击以下链接以了解个别的个人化提示及订阅方法。我们将添加更多个人化提示,请密切留意!

| 账户通知 | <u>账户透支</u><br>港币支票被退回 |
|------|------------------------|
| 交易通知 | <u>入账</u><br>支账        |

# 账户通知

- ◆ 账户透支:当你的提款超出账户可用结余时接收通知
- ◆ 港币支票被退回:当存入你账户的港币支票被退回时收到通知

# 如何订阅

此两种账户通知遵循相同的订阅步骤。只需选择"是",然后选择是否要在账户透支通知中显示透支金额,或在 港币支票被退回通知中显示支票金额。

|   | 汇丰             |                                                         | ? | ţ, | Ċ | Ô  | 上一來登录: 2024年09月06日 10:56:42 | HSBC<br>(香港时间) |
|---|----------------|---------------------------------------------------------|---|----|---|----|-----------------------------|----------------|
| A | 我的HSBC 🗙       | 账户透支 [新]                                                |   |    |   | 信息 | 属好设定                        | 0              |
| ŵ | 电子结单及电子通知<br>书 | 当101012年秋年山床、山田和木山建水通知。<br><<按此>>了解账户透支通知及订阅方法。<br>通知 ❹ |   |    |   | 账户 | 通知                          | ^              |
|   | 现金管理授权 💙       | 你是否要接收账户透支通知?                                           |   |    |   | 电  | 子结单发出通知                     | 0              |
| ė | 管理监控授权         | <ul> <li>● 是 ○ 否</li> </ul>                             |   |    |   | 账  | 户透支 [新]                     | ۲              |
|   | 信息             | ✔ 显示透支金额                                                |   |    |   | 港  | 币支票被退回 [新]                  | 0              |
| ₽ | 信息中心           |                                                         |   |    |   | 交易 | 通知                          | ^              |
| ĸ | 账户管理 🖌 🖌       |                                                         |   | 储存 | Ŧ | Л  | ĸ                           | 0              |

# 请留意

账户透支

- 1. 此通知只适用于以下备有透支贷款服务的账户:
  - ◆ 商业综合港元往来
  - ◆ 商业综合港元储蓄
  - ◆ 港元往来
  - ◆ 港元结单储蓄
- 2. 你将每天早上收到相关通知(如适用),即如果你的账户在今日透支,你会在翌工作日早上收到通知
- 3. 我们将每天发出通知, 直至账户状况有所改变

港币支票被退回

- 1. 此通知只适用于以下账户:
  - ◆ 商业综合港元往来
  - ◆ 商业综合港元储蓄
  - ◆ 港元往来
  - ◆ 港元储蓄
  - ◆ 港元结单储蓄
- 你将在当天收到相关通知(如适用),即如果一张存入你账户的港币支票在今天被退回,你会在今天收到 通知

# 交易通知

- ◆ 入账:每当你的账户收到存款时,我们便会通过信息通知你。"入账通知"包括所有来自海外及本地银行的转账及汇款
- ◆ 支账:当以即时支付结算系统(RTGS)或电汇(TT)的汇出款项有待跟进、 不成功或已完成时, 你将会 收到通知

入账通知 如何订阅

第一步

按"加入账户"以选择需要接收入账通知的账户(包括储蓄及活期账户)。

|          | 汇丰             |                            |                      | Q    | ) | Ŷ | Ô   | 上一次登录: 2024年09月08日 10:56;4 | HSBC<br>42 (香港时间) |
|----------|----------------|----------------------------|----------------------|------|---|---|-----|----------------------------|-------------------|
| A        | 我的HSBC 🗙       | 入账通知 ◙                     |                      |      |   |   | 信息( | 扁好设定                       | ٢                 |
| ŵ        | 电子结单及电子通知<br>书 | 每当有款项转入账户时<br><<按此>>了解入账通知 | ,您将会收到通知。<br>1及订阅方法。 |      |   |   | 账户道 | 通知                         | ^                 |
|          | 现金管理授权 💙       | 账户                         | 最低入账金额<br>(账户货币)     | 显示金额 |   |   | 电   | 子结单发出通知                    | •                 |
| ė        | 管理监控授权         |                            |                      |      |   |   | 账户  | △透支[新]                     | •                 |
|          | 信息             |                            | 没有记录                 |      |   |   | 港市  | 币支票被退回 [新]                 | •                 |
| <b>₽</b> | 信息中心           | 加入账户                       |                      |      |   |   | 交易  | 通知                         | ^                 |
| ĸ        | 账户管理 V         | 注意:                        |                      |      |   |   | λJ  | ĸ                          | 0                 |

### 第二步

你在此页可选择的账户与你在商务"网上理财"的"账户概览"上可检视的账户相同。你可指定要接收 通知的最低付款金额。例如,如果你只想在超过100港元的款项存入所选港元账户时收到通知,请 在此输入"100"。你也可以选择在通知中显示金额。

|          | ▶汇丰        |                                                                               | 加入,          | 账户                       |     |     | HSBC<br>0年03月20日 11:18:16 (香港时间) |  |
|----------|------------|-------------------------------------------------------------------------------|--------------|--------------------------|-----|-----|----------------------------------|--|
| ŧ        | 我的HSBC 🗙   | 入账 通知 🛛                                                                       | 加入帐户         | "以接收入账通知。                |     |     |                                  |  |
| ŵ        | 电子结单及电子通知  | 每当有款项转入账                                                                      |              | 账户                       |     |     |                                  |  |
|          | 书          |                                                                               | $\bigcirc$   | 美元外币诵储蓄                  |     | ^   |                                  |  |
|          | 现金管理授权 🖌 💙 | 账户                                                                            |              | 002-1-123456             |     | - 1 |                                  |  |
| <u>*</u> | 管理监控授权     |                                                                               | $\bigcirc$   | 港元储蓄                     |     |     |                                  |  |
| 0        | 信息         |                                                                               |              | 002-1-123456             |     |     |                                  |  |
| ₽        | 信息中心       | 加入账户                                                                          | 0            | 间亚综合港元储备<br>002-1-123456 |     | ~   |                                  |  |
| ĸ        | 账户管理 🖌 🖌   |                                                                               | 最低入则<br>(账户4 | 金额                       | 100 |     |                                  |  |
|          | 活动纪录       | 注意:                                                                           | (太厂)         | 7(1))                    |     |     |                                  |  |
| t        | 常见问题       | <ul> <li>4 当您的账户收到</li> <li>近入电汇</li> <li>本地現他银行入</li> <li>由近半的等于表</li> </ul> | 显示金额         | R                        |     |     |                                  |  |

|          | 汇丰             |                                   |                  |      | 0 | ţ | <b>¢</b> | Ø  | 上一块登录:2024年09月06日 10:56:42 | HSBC<br>(香港时间) |
|----------|----------------|-----------------------------------|------------------|------|---|---|----------|----|----------------------------|----------------|
| A        | 我的HSBC 🗙       | 入账通知 ❷                            |                  |      |   |   |          | 信息 | 属好设定                       | ø              |
| ŵ        | 电子结单及电子通知<br>书 | 每当有款项转入账户时,您将会<br><<按此>>了解入账通知及订阅 | ☆收到通知。<br>方法。    |      |   |   |          | 账户 | 通知                         | ^              |
| •        | 现金管理授权 💙       | ◎ 已成功处理您的指示                       |                  |      |   |   |          | 电  | 子结单发出通知                    | •              |
| ė        | 管理监控授权         |                                   | 星瓜)账令新           |      |   |   |          | 账  | 户透支 [新]                    | ۲              |
| <b>_</b> | 信息             | 账户                                | 取低入账並額<br>(账户货币) | 显示金额 |   |   |          | 港  | 币支票被退回 [新]                 | ۲              |
|          | 信息中心           | 法元法案                              |                  |      |   |   |          | 交易 | 通知                         | ^              |
| ⊵        | 账户管理 🖌 🖌       | 002-1-123456                      | 100              | 是    | / | 亩 |          | λ  | ¥                          | •              |
|          | 活动纪录           |                                   |                  |      |   |   |          |    | AV.                        | •              |
| t        | 常见问题           | 加入账户                              |                  |      |   |   |          | 汇  | 出款项 [新]                    | 0              |

你可随时修改所有设定。如果你不想再就某个账户收到任何入账通知,也可以随时删除该账户。

# 汇出款项通知 如何订阅

只需选择"是",然后选择就哪些汇出款项状况接收通知。

|   | 汇丰               |                                                        | 0 | Ċ, | ¢. | Ô       | 上一次登录: 2024年09月06日1 | HSBC<br>10:58:42 (香港时间) |
|---|------------------|--------------------------------------------------------|---|----|----|---------|---------------------|-------------------------|
| ŧ | 我的HSBC 🗙         | 汇出款项[新]<br>当汇出款簿的状况变更时接收到通知。                           |   |    |    | 信息      | 偏好设定                | ۲                       |
| ۵ | 电子结单及电子通知<br>书   | <<按此>>了解汇出款项通知及订阅方法。<br>通知 ❹                           |   |    |    | 账户      | 通知                  | ^                       |
|   | 现金管理授权 🗸         | 你是否要接收汇出款项通知?<br>● 是                                   |   |    |    | 电账      | 子结单发出通知<br>         | 0                       |
| đ | 信息               | ▼ 款项状况 - 有待跟进                                          |   |    |    | 港       | 币支票被退回 [新]          | ٢                       |
| R | 信息中心<br>账户管理 🗸 🗸 | <ul> <li>✓ 軟項状況 - 个成功</li> <li>✓ 軟項状況 - 已完成</li> </ul> |   |    |    | 交易<br>入 | 通知<br>              | ^<br>©                  |
| τ | 活动纪录             |                                                        |   | 储存 |    | Ĩ       | 出款项 [新]             | ۲                       |

### 请留意

 我们已为你预设接收汇出款项通知。当汇出款项需要你跟进(例如,存入足够资金)或不成功(例如,被 中介银行拒绝)时,你将自动透过所选途径接收通知。你可修改就哪种付款状态接收通知

PUBLIC

2. 如汇出款项涉及多于一位授权人,则只有最终授权人可就预先选择预先选择的汇款状况接收通知

投资指令执行结果 当投资指令执行完毕时,你将会收到短信通知。

# 请留意

- 1. 投资指令执行结果通知只限主要使用者订阅
- 2. 投资指令执行结果通知的设定与安全提示或个人化提示的设定完全无关
- 3. 只可通过短信接收投资指令执行结果通知

# 如何订阅

第一步 选择就哪间公司接收通知。

|   | ) 汇丰           |                                                              | ?  | Ċ, | Î | Ô  | 上一交登录: 2024年09月06日 10:5 | HSBC<br>6:42 (香港时间) |
|---|----------------|--------------------------------------------------------------|----|----|---|----|-------------------------|---------------------|
| A | 我的HSBC 🗙       | 投资指令执行结果 ●                                                   |    |    |   | 信息 | 偏好设定                    | •                   |
| ŵ | 电子结单及电子通知<br>书 | 当投资指令执行完毕时,您将会收到短信通知。你输入的资料只会用作投资指令执行结果通知用3<br>公司 <b>名</b> 施 | ÷٤ |    |   | 账户 | 通知                      | ^                   |
|   | 现金管理授权 💙       |                                                              |    |    |   | •  | 子结单发出通知<br>             | •                   |
| 占 | 管理监控授权         | HSBC AMH CMB DBB TEST ACCOUNT 1                              |    |    | ^ | 账  | 户透支 [新]                 | •                   |
| U | 信息             |                                                              |    |    | _ | 港  | 币支票被退回 [新]              | 0                   |
| ţ | 信息中心           | HSBC AMH CMB DBB TEST ACCOUNT 2                              |    |    | _ | 交易 | 通知                      | ^                   |
| k | 账户管理 🖌 🖌       | HSBC AMH CMB DBB TEST ACCOUNT 3                              |    |    |   | 入  | ₩.                      | ۲                   |

第二步

页面将显示在我们的纪录中该公司的资料。订阅投资指令执行结果通知需要页面列出的所有资料,你可按"更改"更新或添加资料。

|   | 汇丰             |                                          |                        | ?  | Ç | <b>¢</b> | Ô  | 上一块登录: 2024年09月06日 10:56:42( | HSBC<br>香港时间) |
|---|----------------|------------------------------------------|------------------------|----|---|----------|----|------------------------------|---------------|
| A | 我的HSBC 🗙       | 投资指令执行结果                                 |                        |    |   |          | 信息 | 偏好设定                         | ۲             |
| ŵ | 电子结单及电子通知<br>书 | 当投资指令执行完毕时,您将会收到短信通知。<br>公司名称            | 你输入的资料只会用作投资指令执行结果通知用题 | 途。 |   |          | 账户 | 通知                           | ^             |
|   | 现金管理授权 💙       | 北京会社会会<br>現金管理授权 ・<br>管理监社授权 ・<br>管理法社授权 |                        |    |   |          |    |                              | 0             |
| 8 | 信息             | 公司账户                                     |                        |    |   |          | 港  | 币支票被退回 [新]                   | ۲             |
| ц | 信息中心           | 短信/电邮提示所用语言                              | 繁体中文                   |    |   |          | 交易 | 通知                           | ^             |
| ⊾ | 账户管理 💙         | 接受推广信息提示                                 | 否                      |    |   |          | λ  | ₩                            | ۲             |
| t | 常见问题           | 手机亏吗<br>电邮地址                             | ww****@example.com     |    |   |          | ĩ  | 出款项 [新]                      | ۲             |
|   |                | 更改                                       |                        |    |   |          | 投资 | 指令执行结果                       |               |

第三步

你须提供所需资料后按"储存"。请注意如你选择"不"以不接受推广通知(包括但不限於投资產品), 将不会影响你接收投资指令执行结果通知。而此页的语言选择只适用於短信及电邮提示,不包括商 务"网上理财"信息通知,你需要於"信息偏好设定"页更改接收商务"网上理财"信息通知的语言。

|   | ▶汇丰            |                    | 更改公司账户设定                     | HSBC<br>}20日 11:18:16 (香港时间) | 登出 |
|---|----------------|--------------------|------------------------------|------------------------------|----|
| A | 我的HSBC 🗙       | 投资指                | 短信 / 电邮提示所用语言                |                              |    |
| ŵ | 电子结单及电子通知<br>书 | 当投资指令<br>公司名称      | 接受推广信息提示                     |                              |    |
|   | 现金管理授权 💙       | HSBC A             | ○▲ ● 日 手机号码                  |                              |    |
|   | 管理监控授权         |                    | 国家或地区编号 手机号码                 |                              |    |
| ₽ | 信息中心           | ▲ 公司账 /<br>短信 / 电邮 | 852                          |                              |    |
| ⊾ | 账户管理 💙         | 接受推广信              | 电邮地址                         |                              |    |
| • | 活动纪录           | 手机号码               |                              |                              |    |
| τ | 常见问题           | 电邮地址               | 靈赞账户(用于收费提示) ♥<br><b>不适用</b> |                              |    |

#### 第四步

按"加入账户"以选择需要接收投资指令执行结果通知的投资账户。

|    | ▶汇丰            |                                               | ? | ţ | â | Ô | HSBC<br>上一次登录: 2024年09月06日 10:56:42 (香港时间) |
|----|----------------|-----------------------------------------------|---|---|---|---|--------------------------------------------|
| A  | 我的HSBC 🗙       | 用以接收通知的账户                                     |   |   |   |   |                                            |
| ŵ  | 电子结单及电子通知<br>书 | 账户 手机号码 (SMS短信)                               |   |   |   |   |                                            |
|    | 现金管理授权 💙       | 没有记录                                          |   |   |   |   |                                            |
| 卣  | 管理监控授权         |                                               |   |   |   |   |                                            |
|    | 信息             |                                               |   |   |   |   |                                            |
| tt | 信息中心           |                                               |   |   |   |   |                                            |
| ⊵  | 账户管理 💙         | 注意:                                           |   |   |   |   |                                            |
|    | 活动纪录           | 1.或或或量量和加速率加小元而已包括为<br>2.您可以通过操作按钮加入/更改/删除账户。 |   |   |   |   |                                            |
| t  | 常见问题           |                                               |   |   |   |   |                                            |
| T  | 常见问题           |                                               |   |   |   |   |                                            |

### 第五步

你在此页可选择的投资账户与你在商务"网上理财"的"账户概览"上可检视的投资账户相同。

你可为每个投资账户指定要接收通知的手机号码。例如,你可以在+85298765432接收账户A的SMS短信通知,和在+85299887766接收账户B的SMS短信通知。这些手机号码可与你在第二步中提供的号码不同。

|    | ●汇丰            |                              | 加入则        | K户                         |     |    |    |  | 登出 |
|----|----------------|------------------------------|------------|----------------------------|-----|----|----|--|----|
| A  | 我的HSBC 🗙       | 用以接收通知                       | 加入帐户       | 以接收投资指令执行约                 | 结果。 |    |    |  |    |
| ŵ  | 电子结单及电子通知<br>书 | 账户                           |            | 账户                         |     |    |    |  |    |
| •  | 现金管理授权 🖌 💙     |                              | $\bigcirc$ | 商业综合证券账户<br>023-123456-838 |     |    | ^  |  |    |
| ¢  | 管理监控授权信息       | 加入账户                         | 0          | 商业综合证券账户<br>023-112233-838 |     |    |    |  |    |
| ţţ | 信息中心           |                              | 0          | 商业综合证券账户                   |     |    | ~  |  |    |
| ⊾  | 账户管理 💙<br>活动纪录 | 注意:<br>1.收取投资指令:<br>2.你可以通过# | 手机号码       | 023-654321-838<br>(SMS短信)  |     | -  |    |  |    |
| Ť  | 常见问题           |                              |            |                            |     |    |    |  |    |
| 私  | 隐与保安 网站使用条款    | 超连结政策 网上伢                    |            |                            |     | 取消 | 确认 |  |    |

你可随时修改所有设定。如果你不想再就某个账户收到任何投资指令执行结果通知,也可以随时删除该账户。

|        | ↓ 近丰                             |                                                    |              |  |   |   |  | Ô | HSBC ✔<br>上一交登录: 2024年09月06日 10:56:42 (香港时间) |
|--------|----------------------------------|----------------------------------------------------|--------------|--|---|---|--|---|----------------------------------------------|
| A      | 我的HSBC 🗙                         | 用以接收通知的账户                                          |              |  |   |   |  |   |                                              |
| ŵ      | 电子结单及电子通知<br>书                   | 账户                                                 | 手机号码 (SMS短信) |  |   |   |  |   |                                              |
|        | 现金管理授权 💙 🎔                       | 商业综合证券账户<br>023-123456-838                         | 852-9876**** |  | / | 亩 |  |   |                                              |
| tt @   | 信息                               | 加入账户                                               |              |  |   |   |  |   |                                              |
| €<br>F | 账户管理 <b>&gt;</b><br>活动纪录<br>常见问题 | 注意:<br>1.收取投资指令执行结果指示无册任何费用<br>2.您可以通过操作按钮加入/更改/删除 | 兆户 ·         |  |   |   |  |   |                                              |
|        |                                  |                                                    |              |  |   |   |  |   |                                              |

香港汇丰Business Express手机应用程序为香港上海汇丰银行有限公司("香港汇丰")所提供,并仅供香港汇丰现有 工商金融客户使用。就任何人士在任何司法管辖区下载或使用此应用程式会违反其法律或法规,或本行未获发牌或授 权在该等司法管辖区提供此应用程序及/或任何服务而言,本行无意让任何身处该等司法管辖区的人士下载或使用此 应用程序。我们不会就有关应用程序收取费用。但阁下的移动网络供应商可能会就你取得有关应用程序的过程中收取 费用;当你身处于海外时,费用亦可能有所不同。阁下需自行负责相关费用。

Apple、Apple 标志、iPhone、 Touch ID 及Face ID均为 Apple Inc. 在美国及其他国家之注册或现正注册中的商标。 App Store 为 Apple Inc. 之服务商标。

Google Play 和 Google Play 徽标均为 Google LLC 的商标。

于智能手机屏幕, 电脑和商务"网上理财"上显示的资料及图像可以参考和說明用途。

©版权所有。汇丰集团2023年。不得转载。由香港上海汇丰银行有限公司刊发